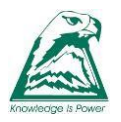

## Office 365 Access

## 1. Go to https://portal.office.com

2. Enter your school email address which is your <u>STUDENTID@gladstoneparksc.vic.edu.au</u> and click "Next".

(ie: ABC0001@gladstoneparksc.vic.edu.au)

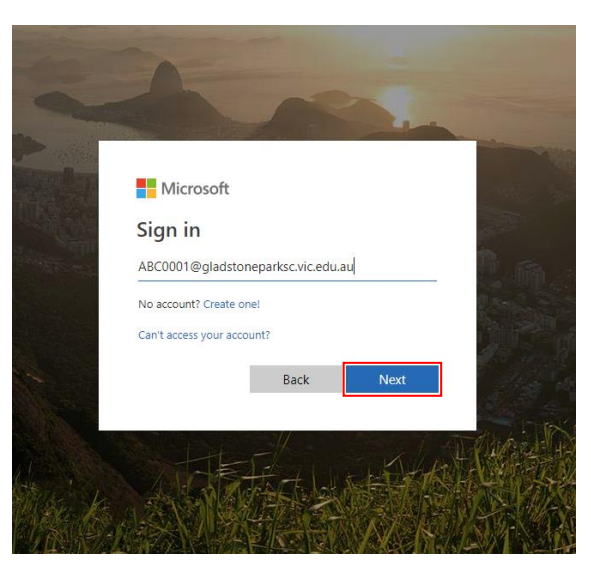

3. Enter your school computer password. Click "Sign in".

|     | ← abc0001@gladstoneparksc.vic.edu.au |       |
|-----|--------------------------------------|-------|
| -   | Enter password                       |       |
|     |                                      | N. D. |
| No. | Forgot my password                   |       |
|     | Jun                                  |       |
|     |                                      |       |
| -   |                                      |       |

4. This is your O365 home page. This is where you can access all of the available apps.

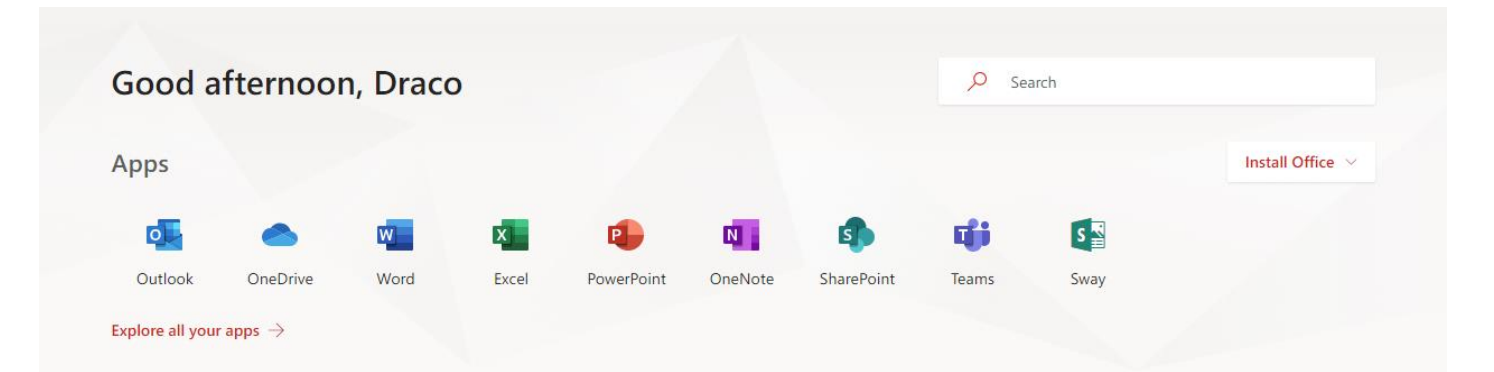

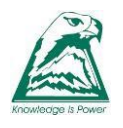

## Office 365 School Email Access

1. Click on "Outlook".

| doou c  |          | i, Diace |       |            |         |            |             |      |                  |
|---------|----------|----------|-------|------------|---------|------------|-------------|------|------------------|
| Apps    |          |          |       |            |         |            |             |      | Install Office V |
| 0       |          | w        | x     |            |         | 5          | <b>uj</b> j | S    |                  |
| Outlook | OneDrive | Word     | Excel | PowerPoint | OneNote | SharePoint | Teams       | Sway |                  |

2. Be sure to complete first use by selecting the correct *Language* and *Time zone* as below.

| Choose yo  | our preferred display language and home time zone below |
|------------|---------------------------------------------------------|
| Language   |                                                         |
| English (A | Australia) 🔻                                            |
| Time zone  | :                                                       |
| (UTC+10    | 00) Canberra, Melbourne, Sydney 🔻                       |

Click "Save".

3. You will now be redirected to your e-mail inbox.

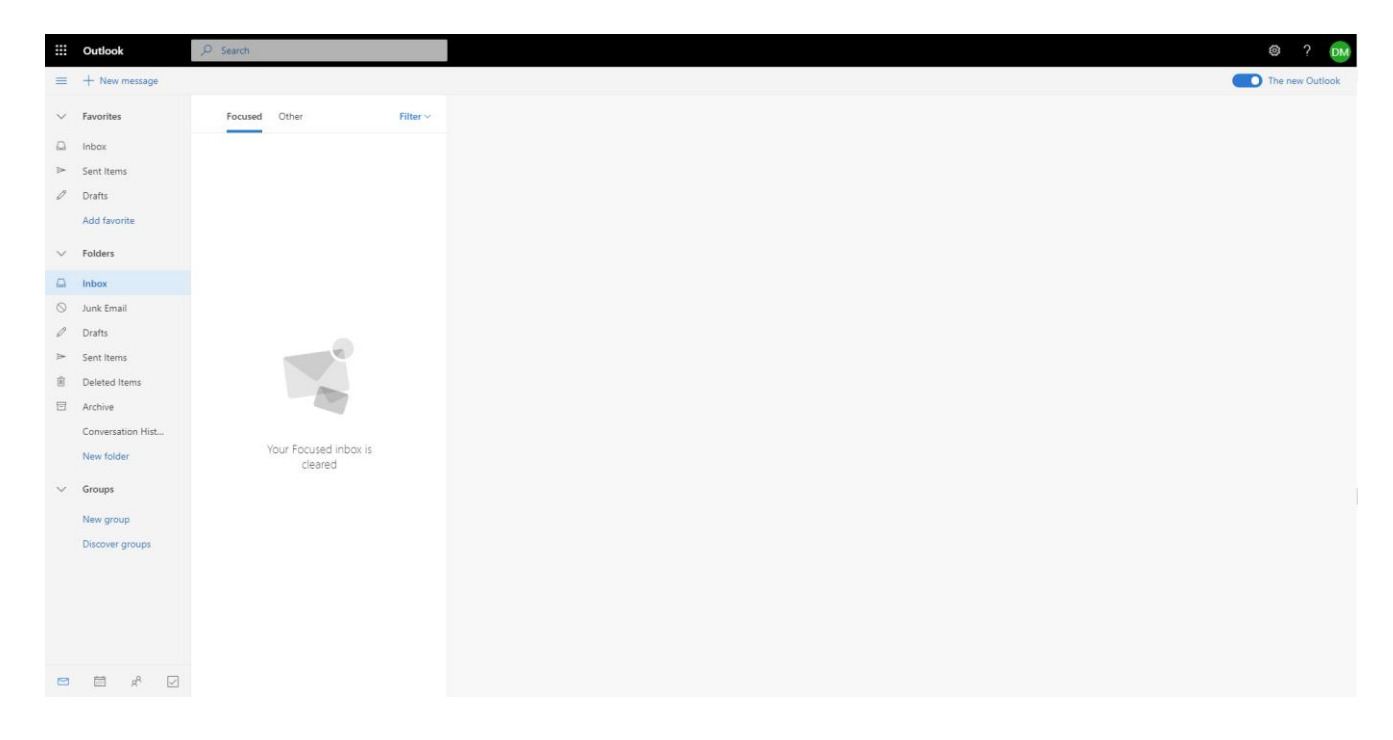

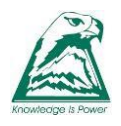

## Office 365 Software Download for home

1. Click on "Install Office".

| Good a  | afternooi | n, Draco | C     |            |         |            | 0     | Search |                                                                                                   |
|---------|-----------|----------|-------|------------|---------|------------|-------|--------|---------------------------------------------------------------------------------------------------|
| Apps    |           |          |       |            |         |            |       |        | Install Office                                                                                    |
| o       | •         | w        | x     | •          | N       | 4          | đj    | ¥      | Office 365 apps<br>Includes Outlook, OneDrive for Business,<br>Word, Excel, PowerPoint, and more. |
| Outlook | OneDrive  | Word     | Excel | PowerPoint | OneNote | SharePoint | Teams |        | Other install options                                                                             |

- 2. Click on "Office 365 apps".
- 3. A picture will be displayed with further instructions (see below). Follow the prompts to finish the installation.

| Just a few more steps                                                         |                                |                                                                                                    |
|-------------------------------------------------------------------------------|--------------------------------|----------------------------------------------------------------------------------------------------|
| Setup                                                                         | Yes                            | Activate Office           Water and water and w |
| <ol> <li>Click Run</li> </ol>                                                 | 2 Say "yes"                    | Stay online                                                                                                    |
| Click the Setup file at the bottom of the screen. Close Need help installing? | Click Yes to start installing. | After installation, start Office and sign in<br>with the account you use for Office 365:<br>ABC0001@gladstoneparksc.vic.edu.au.<br>Followed by your school password.                                                                                                    |
|                                                                               |                                |                                                                                                    |